## Delegation Rollenvergabe Lehre

Als Einrichtungsleiter haben Sie die Möglichkeit, die Rollenvergabe für die in der Lehre genutzten Portale StudOn und campo an beliebig viele Personen Ihrer Einrichtung zu delegieren.

Zur Delegation der Berechtigung loggen Sie sich am IdM-Portal (<u>https://www.idm.fau.de</u>) ein und wechseln über das obere Menü in den Bereich "ADMINISTRATION". Über das linke Kontextmenü gelangen Sie in den Bereich "Dezentrale Administration" und dann auf "Einrichtung":

Dort finden Sie den Menüpunkt "Delegation Rollenvergabe Lehre".

## **Delegation Rollenverwaltung Lehre**

In diesem Bereich können Sie Personen festlegen, die für Ihre Einrichtung die Rollenverwaltung im Bereich Lehre übertragen bekommen.

Durch Anklicken des Links gelangen Sie auf die Übersichtsseite, auf der Ihnen die Liste der Personen angezeigt wird, denen die Berechtigung zur Rollenvergabe in der Lehre an Ihrer Einrichtung übertragen wurde und auf der Sie weiteren Personen die Berechtigung zuweisen können.

Zur Delegation der Rollenverwaltung an eine weitere Person klicken Sie auf den Link "Lehre-Verwalter hinzufügen".

| Lehre-Verwalter hinzufügen<br>Hier können Sie weiteren Personen Ihrer Einrichtung die Verwaltung der Rollen<br>in der Lehre zuweisen |
|----------------------------------------------------------------------------------------------------|
|----------------------------------------------------------------------------------------------------|

Es öffnet sich nun ein Popup-Fenster. Hier können Sie mittels Nachname, Vorname oder IdM-Kennung nach der Person suchen, der Sie die Berechtigung zuweisen möchten.

| Lehre-Verwalter hinzufügen                    |
|-----------------------------------------------|
| Suche nach Nachname, Vorname oder IdM-Kennung |
| Nutzer                                        |
| Hinzufügen Abbrechen                          |

Klicken Sie zum Zuweisen der Berechtigungen auf den Button "Hinzufügen".

Die Person wird in die Liste der Personen auf der Übersichtsseite eingetragen, die an Ihrer Einrichtung für die Rollenvergabe in der Lehre zuständig sind und kann künftig die Rollenverwaltung Lehre über ihren eigenen IdM-Zugang vornehmen.